Welcome to the Signals API Developer Portal Page How-To Guide! In this document you will find resources to help you understand how to authenticate with our gateway and make your first API requests to the Signals API to fetch data about the Signals we offer and plug them into our routes to view desired Signals Data.

- 1. Check to see if you are logged into the site. You can tell by checking if your USERNAME-SERIAL is present in the upper right corner of the site. If you are not logged in, log in using your FactSet.net ID.
- Setup authentication credentials. The Signals API leverages API Keys using Basic HTTP Authentication. Your USERNAME-SERIAL will be used as the username and the API Key you generate will be used as the password. Refer to the <u>Authentication Guide</u> for a step-by-step process on how to create and manage your API Key.
- 3. Once you have created an API Key, navigate back to this page.
- 4. Scroll to the **API Definition** section and click the green **Authorize** button.

| SECTIONS          | API DEFINITION                                    |               |
|-------------------|---------------------------------------------------|---------------|
| Overview          | Select API Version                                | LOWNLOAD SPEC |
| API Definition    | Servers                                           |               |
| API Documentation | https://api.factset.com/signals/v2 - Production 🗸 | Authorize 🔒   |

- Enter your FactSet USERNAME-SERIAL and API key created earlier, then click the green Authorize button and close the popup. You should now have authorization to fetch data from the Signals API.
- 6. To get started with the Signals API, scroll down to the Metadata section, select the **GET data-dictionary** endpoint and click the **Try it out** button to return a list of all the signals we offer.

| Metadata Fetch signal metadata     | ^          |
|------------------------------------|------------|
| GET /data-dictionary               | ^ ≙        |
| Fetch a list of all active signals |            |
| Parameters                         | Try it out |
| No parameters                      |            |

## 7. Click Execute

| GET /data-dictionary               | ^ ≜    |
|------------------------------------|--------|
| Fetch a list of all active signals |        |
| Parameters                         | Cancel |
| No parameters                      |        |
| Execute                            |        |

8. This endpoint returns a list of all the signals we offer along with their descriptions.

| ode | Details                                                                                                    |
|-----|----------------------------------------------------------------------------------------------------|
| 00  | Response body                                                                                                    |
|     | {<br>                                                                                                    |
|     | {<br>{***********************************                                                                                                    |
|     | ru - zoparistaccountang,<br>"name": "lo-k lo-Q insights - Accounting",                                                                                                    |
|     | "description": "200First signal regarding a change in a company's quarterly or annual filings related to accounting. U.S. companies only"<br>},                                                                                                    |
|     | {<br>"id": "280FirstBusinessComp".                                                                                                    |
|     | "name": "10-K 10-Q Insights - Business and Competition",                                                                                                    |
|     | "description": "280First signal regarding a change in a company's quarterly or annual filings related to business/competition. U.S. companies only"<br>},                                                                                                    |
|     | {<br>"id": "280FirstPartners".                                                                                                    |
|     | "name": "10-K 10-Q Insights - Partners",                                                                                                    |
|     | "description": 280First signal regarding a change in a company's quarterly or annual filings related to its partnerships, like suppliers/customers. U.S. company's quarterly or annual filings related to its partnerships, like suppliers/customers. U.S. co |
|     |                                                                                                    |
|     | "id": "bitvoreCreditRatings",                                                                                                    |
|     | "name": "News Indicators - Credit Ratings",<br>"desription": "Bityore signal capturing a highly significant article about a company within the last 7 days regarding credit ratings announced or reports i                                                    |
|     | y credit rating agencies"                                                                                                    |
|     |                                                                                                    |
|     | "id": "liquidityRatio",                                                                                                    |

9. Note the ID of the signals you are interested in further exploring. For this example, we will be looking at the signal for "News Update With Sell-Side Analyst Commentary" with the associated signal ID "streetTakeaways"

|   | Response body                                                                                     |   |
|---|---------------------------------------------------------------------------------------------------|---|
|   | ),<br>{                                                                                           | ^ |
|   | "id": "streetTakeaways",                                                                          |   |
|   | "name": "News Update With Sell-Side Analyst Commentary",                                          |   |
| - | "description": "StreetAccount has published a new Street Takeaway comment for the company with im |   |
|   | portant updates from sell-side analysts"                                                          |   |
|   | },                                                                                                |   |
|   | {                                                                                                 |   |
|   | "id": "apolloAcceleratorLongReview",                                                              |   |
|   | "name": "Apollo Accelerator Long Peview"                                                          |   |

10. Now we can look up which companies this signal is firing for by using our **/events/entities** endpoint. Go to the Entities endpoint as shown below and click **Try it out**.

If you already know which companies you want to check, skip to step 13.

| GET /events/entities                                                  | ^ ≜        |
|-----------------------------------------------------------------------|------------|
| Fetch FactSet entity IDs for events that match the filtering criteria |            |
| Parameters                                                            | Try it out |

11. Paste the signal ID we picked earlier from the data-dictionary route into the **signalIds** field and hit **Execute** 

| string<br>(query)                       | streetTakeaways                                                                                      |   |
|-----------------------------------------|----------------------------------------------------------------------------------------------------|---|
| themes<br>string<br>(query)             | Comma delimited string of theme ids. Full list of signal themes can be viewed at /themes.            |   |
|                                         | themes                                                                                               |   |
| categories<br>string<br>(query)         | Comma delimited string of category ids. Full list of signal categories can be viewed at /categories. |   |
|                                         | categories                                                                                           |   |
| userRelevanceScore<br>object<br>(query) | A range for filtering signal events based on their relevancy score. Examples: TowerBound             |   |
|                                         | ( manufa di                                                                                          |   |
|                                         | } Rrc + a                                                                                            |   |
|                                         |                                                                                                    |   |
|                                         |                                                                                                    |   |
|                                         |                                                                                                    |   |
| × 1                                     |                                                                                                    |   |
|                                         |                                                                                                    | 4 |
|                                         |                                                                                                    |   |
|                                         | Execute                                                                                              |   |

The endpoint returns a list of companies that are currently firing for the specified signal ID. Note down the company IDs you are interested in. For this example, we will be looking at **05K2G8-E**. (Please note, if there are no active events for the signal searched, the response comes back as

| Server res | ponse                      |            |
|------------|----------------------------|------------|
| Code       | Details                    |            |
| 200        | Response body              |            |
|            | 1                          | A          |
|            | "data": [                  |            |
|            | "OFGNFG-E".                |            |
|            | "0031W6-E",                |            |
|            | "000KN2-E",                |            |
|            | "0016YD-E",                |            |
|            | "05HHKX-E",                |            |
|            | "0010CQ-E",                |            |
|            | "OOONCP-E"                 |            |
|            | "007H5T-E",                |            |
|            | "00CSYS-E",                |            |
|            | "05FGM6-E".                |            |
|            | "ONXCSF-E",                |            |
|            | "003V50-E",                |            |
|            | "05337L-E",                |            |
|            | "ØJNJ6Y-E",                |            |
|            | "003GTN-E",                |            |
|            | "0C902K-E",<br>"0SHX4G-F". |            |
|            | "0JYJX8-E",                |            |
|            | "007RXG-E",                |            |
|            | "0M563T-E",<br>"0005PH-E"  | C Download |

13. Next, go to the **/events/details** endpoint to view details of the **streetTakeaways** signal for the company 05K2G8-E. Click **"Try it out"** 

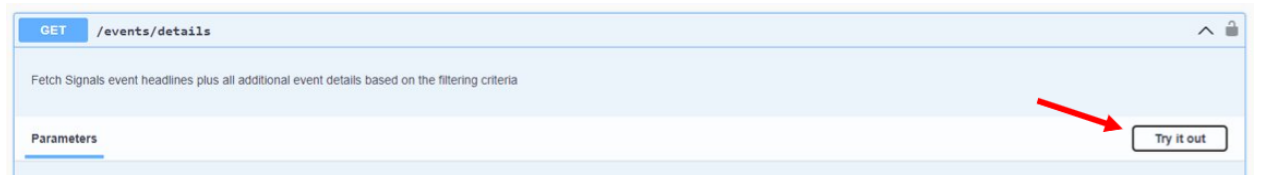

14. Input the interested signal IDs into the **signalIds** field and the interested company IDs into the **ids** field (these should be a comma separated strings without any quotes as shown below).

|                                 |                                                                                                    | 1. |
|---------------------------------|----------------------------------------------------------------------------------------------------|----|
| signallds<br>string<br>(query)  | streetTakeaways                                                                                                    |    |
| ids<br>string<br>(query)        | Comma delimited string of identifiers. An identifier can be a ticker, FactSet entity id, CUSIP or ISIN. You must provide a list of identifiers either via a ids or a portfolios parameter. If both are provided only ids filter is used. Users with limited access can use only the ids filter and provide at most 10 ids. |    |
|                                 | 05K2G8-E                                                                                                    |    |
| portfolios<br>string<br>(query) | Name of a portfolio file stored by FactSet. If the portfolio contains more than 1,000 ids, only the first 1,000 ids are processed (e.g. client.techstocks.ofdb). Please note that using this parameter requires full subscription to Signals APL.                                                                          |    |
|                                 | portfolios                                                                                                    |    |
| themes<br>string<br>(query)     | Comma delimited string of theme ids. Full list of signal themes can be viewed at /themes.                                                                                                    |    |
|                                 |                                                                                                    |    |

15. Hit **Execute**. The fetch returns Signal Data with further details about the signal.

|                             | Execute                                                                                                    | Clear                                                                                                    |                      |
|-----------------------------|----------------------------------------------------------------------------------------------------|----------------------------------------------------------------------------------------------------|----------------------|
|                             |                                                                                                    |                                                                                                    |                      |
| Respons                     | les                                                                                                    |                                                                                                    |                      |
|                             |                                                                                                    |                                                                                                    |                      |
| Curl                        |                                                                                                    |                                                                                                    |                      |
| curl -X<br>'http:<br>-H 'ac | 'GET' \<br>//signals.prod.services.factset.com/v2/events/details?signalIds=street<br>ccept: application/json'                              | Takeaways&ids=05K2G8-E&userRelevanceScoreK5Bgte%50=0&sort=-userRelevanceScore%2C-eventDate&resolveIdentifiers=true*                                                                                                    | ` E                  |
| Request U                   | JRL                                                                                                    |                                                                                                    |                      |
| http://                     | signals.prod.services.factset.com/v2/events/details?signalIds=streetTa                                                                     | keaways&ids=05K2G8=E&userRelevanceScoreX5BgteX5D=0&sort=-userRelevanceScoreX2C-eventDate&resolveIdentifiers=true                                                                                                    |                      |
| Server res                  | sponse                                                                                                    |                                                                                                    |                      |
| Code                        | Details                                                                                                    |                                                                                                    |                      |
| 200                         |                                                                                                    |                                                                                                    |                      |
|                             | Response body                                                                                                    |                                                                                                    |                      |
|                             | "data": [                                                                                                    |                                                                                                    | <u> </u>             |
| ~                           | "requestId": "05K2G8-E",                                                                                                    |                                                                                                    |                      |
|                             | "signalId": "streetTakeaways",                                                                                                    |                                                                                                    |                      |
|                             | "signalName": "News Update With Sell-Side Analyst Commentary<br>"theme": "StreetAccount News",                                             | γ.,                                                                                                    |                      |
|                             | "source": "FactSet",<br>"userRelevanceScore": 1,                                                                                           |                                                                                                    |                      |
|                             | "eventId": "2fcf5352-e828-4a0c-b16f-1b70fd1402a0",<br>"eventDate": "2023-03-24"                                                            |                                                                                                    |                      |
|                             | "summary": "China Telecom FY Earnings",                                                                                                    |                                                                                                    |                      |
|                             | "updated": "2023-03-24104:48:10.9952",                                                                                                    |                                                                                                    |                      |
|                             | <pre>"details": {     "comment": "<ul>\r\n <li><b><u>Overview</u></b>:\r\n <ul></ul></li></ul></pre>                                       | ∧r\n <li>On 22-Mar post market close, China Telecon reported FY results that broadly trailed FactSet's consensus for</li>                                                                                                    | recasts at           |
|                             | both the top and bottom lines. The weaker numbers led to a modera $35$ ) intra-day before eventually closing $(1, 25)$ . Since the results | te sell-off in the stock. During the next trading session, China Telecom H-shares opened (2.6%) and declined as much                                                                                                    | 1 as (3.             |
|                             | \n <1i>A major discussion point among sell-side institutions revo                                                                          | lved around China Telecom's industrial digitalization business, which is exhibiting strong growth prospects. Multipl                                                                                                    | le firms a           |
|                             | nue amid China's nascent industrial digitalization efforts.                                                                                | incostrial digitalization business, with a more optimistic proker further predicting a multi-year robust growth in c<br>in clixMultiple analysts also touched on China Telecom's dividend payout, which is expected to improve in FY23. On   | e broker i           |
|                             | s of the view that the company is on track to attain a minimum 700<br>shareholder returns.                                                 | M dividend payout in FY23, up from 65% in FY22, while another also added that the higher dividend payout ratio bodes<br>Aults, institutions near universally maintained their ratings on the stock, with multiple analysts either raising or | s well for maintaini |
|                             | ng their price targets.                                                                                                    | alyst Commentaryc/u>//b>:\r\n cul>\r\n cli>cb>CICCC/b> analyst Qian Kai - cu>raises targetc/u>\r\n cul>\r\n cli>FY n                                                                                                    | results la           |
|                             | portion of capital expenditure allocated to industrial digitaliza                                                                          | stion business/r\n <li>Anticipates steady shareholder returns from higher dividend payout ratio</li> /r\n <li>C i</li>                                                                                                    | Download             |

16. Explore by repeating the above steps for different signal IDs and company IDs.